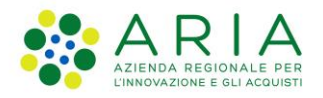

# PSP 2023-2027 Manuale SisCo

# La fase di Chiusura dell'Istruttoria di Domanda di pagamento di anticipo e relativa Revisione Anticipo – Valutazione memorie

Revisione del Documento: **0.1** Data revisione: **XX/10/2024** 

|             | Struttura                                                   | Data       |
|-------------|-------------------------------------------------------------|------------|
| Redatto da: | Servizi per Agricoltura e OPR – Area Aiuti<br>Diretti e OPR | XX/10/2024 |

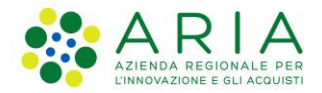

#### Cronologia delle Revisioni

| Revisione | Data       | Versione        |
|-----------|------------|-----------------|
| 0.1       | XX/10/2024 | Prima emissione |

## Indice

| Il nuovo processo istruttorio                                                    | 4  |
|----------------------------------------------------------------------------------|----|
| La fase di Chiusura e Firma dell'Istruttoria di Domanda di pagamento di Anticipo | 6  |
| Fase di Chiusura e Firma                                                         | 7  |
| Gli step preliminari alla selezione dell'esito di chiusura del procedimento      | 7  |
| La selezione dell'esito                                                          | 9  |
| Esito Positivo                                                                   | 10 |
| Esito Negativo o Parzialmente negativo                                           | 15 |
| Eliminazione di un procedimento chiuso                                           | 18 |
| La Revisione Anticipo – Valutazione memorie                                      | 21 |
| La consultazione dei procedimenti istruttori da parte dell'utente beneficiario   | 27 |

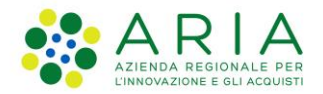

# Indice delle figure

| Figura 1 - Il nuovo processo istruttorio                                                                                      | 4       |
|----------------------------------------------------------------------------------------------------|---------|
| Figura 2 - Fase di Chiusura e Firma - verifica delle segnalazioni e/o anomalie - Step A                                       | 7       |
| Figura 3 - Fase di Chiusura e Firma - verifica delle segnalazioni e/o anomalie - Step B                                       | 8       |
| Figura 4 - Fase di Chiusura e Firma - visualizzazione in ingresso                                                             | 9       |
| Figura 5 - Esito positivo prima dell'upload del report firmato                                                                | 11      |
| Figura 6 - Esito positivo dopo l'upload del report firmato                                                                    | 12      |
| Figura 7 - Validazione di un'Istruttoria di Domanda di pagamento di Anticipo con esito Positivo - Step A                      | 13      |
| Figura 8 - Validazione di un'Istruttoria di Domanda di pagamento di Anticipo con esito Positivo - Step B                      | 14      |
| Figura 9 - Validazione di un'Istruttoria di Domanda di pagamento di Anticipo con esito Positivo - Step C                      | 14      |
| Figura 10 - Obbligatorietà del campo Note in caso di esito Negativo o Parzialmente Negativo                                   | 15      |
| Figura 11 - Esito Negativo o Parzialmente negativo prima dell'upload del report firmato                                       | 16      |
| Figura 12 - Esito Negativo o Parzialmente negativo dopo l'upload del report firmato                                           | 17      |
| Figura 13 - Impossibilità di eliminare un procedimento chiuso – alert alla chiusura – Step A                                  | 18      |
| Figura 14 - Impossibilità di eliminare un procedimento chiuso – tasto Elimina inattivo - Step B                               | 19      |
| Figura 15 - Impossibilità di eliminare un procedimento chiuso - riapertura del procedimento - Step C                          | 19      |
| Figura 16 - Impossibilità di eliminare un procedimento chiuso – tasto Elimina attivo per procedimento riaperto - Step D       | 20      |
| Figura 17 - Apertura del procedimento di Revisione Anticipo - visualizzazione del tasto abilitato a livello di iter           | 21      |
| Figura 18 - Apertura del procedimento di Revisione Anticipo - Valutazione memorie - Step A                                    | 21      |
| Figura 19 - Apertura del procedimento di Revisione Anticipo - Valutazione memorie - Step B                                    | 22      |
| Figura 20 - Controllo sulla tipologia di istruttoria selezionato - Step A                                                     | 22      |
| Figura 21 - Controllo sulla tipologia di istruttoria selezionato - Step B                                                     | 23      |
| Figura 22 - Obbligatorietà di un allegato in Revisione Anticipo - Step A                                                      | 24      |
| Figura 23 - Obbligatorietà di un allegato in Revisione Anticipo - Step B                                                      | 24      |
| Figura 24 - Campo Motivazione in Revisione Anticipo                                                                           | 25      |
| Figura 25 - Esito negativo della Revisione Anticipo                                                                           | 26      |
| Figura 26 - Consultazione di Istruttoria di Domanda di pagamento di Anticipo in lavorazione – tasto ACCEDI disabilitato       | 27      |
| Figura 27 - Consultazione di Istruttoria di Domanda di pagamento di Anticipo chiusa con esito Negativo o parzialmente Nega    | ativo   |
| - tasto ACCEDI abilitato                                                                                                    | 28      |
| Figura 28 - Consultazione di Istruttoria di Domanda di pagamento di Anticipo chiusa con esito Positivo – tasto ACCEDI disabi  | ilitato |
|                                                                                                    | 28      |
| Figura 29 - Consultazione di Istruttoria di Domanda di pagamento di Anticipo validata con esito Positivo – tasto ACCEDI abili | tato    |
|                                                                                                    | 29      |
| Figura 30 - Consultazione di Revisione Anticipo - Valutazione Memorie in lavorazione – tasto ACCEDI disabilitato              | 29      |
| Figura 31 - Consultazione di Revisione Anticipo - Valutazione Memorie chiusa con qualsiasi esito – tasto ACCEDI disabilitato  | 30      |
| Figura 32 - Consultazione di Revisione Anticipo - Valutazione Memorie validata con qualsiasi esito – tasto ACCEDI abilitato   | 30      |

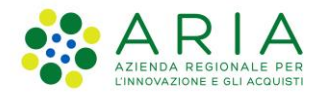

### Il nuovo processo istruttorio

Il 'Manuale OPR sul controllo delle domande di pagamento per gli interventi ad investimenti'<sup>1</sup> dell'Organismo Pagatore Regionale – Struttura Servizio Tecnico e Autorizzazioni Pagamenti FEASR e FEAGA - EQ Gestione sviluppo rurale – Misure ad investimento, con particolare specifiche nell'allegato 'Procedimento amministrativo e gestione informatica – Investimenti Sviluppo Rutale Programmazione 23-27', ha introdotto per il PSP 2023-2027 alcune novità nel processo istruttorio dei pagamenti.

Nella figura seguente viene rappresentato il processo che vede le seguenti novità:

- introduzione dell'<u>esito PARZIALMENTE NEGATIVO</u> per l'Istruttoria della Domanda di pagamento di Anticipo;
- il nuovo procedimento di <u>REVISIONE ANTICIPO VALUTAZIONE MEMORIE</u> che permette di tracciare l'eventuale processo di revisione dell'Istruttoria della Domanda di pagamento di Anticipo in caso di esito Negativo o Parzialmente negativo<sup>2</sup>;
- la <u>notifica al beneficiario in caso di esito negativo o parzialmente negativo</u> ad Istruttoria di Domanda di pagamento di Anticipo in stato chiuso. Questo permette di avvisare il beneficiario sulla possibilità di inviare memorie/integrazioni per la revisione dell'esito.

Nella figura vengono indicati anche tutti quegli aspetti come lo scambio di comunicazioni via email e/o PEC che integrano il processo di revisione sia integrati nell'applicativo SisCo che extra sistema.

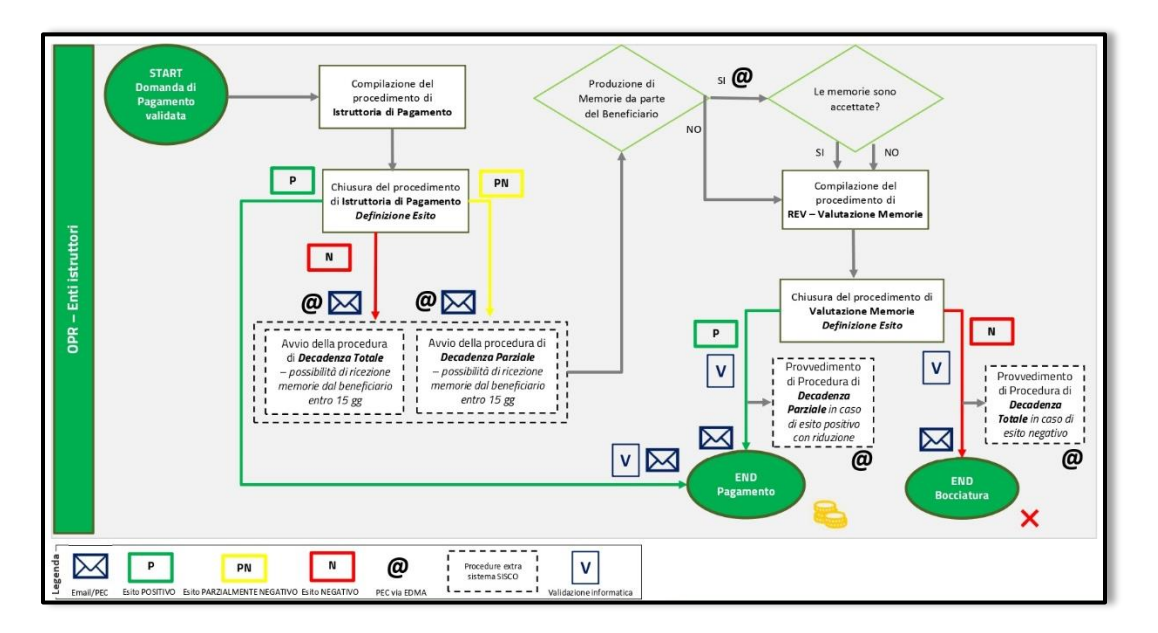

#### Figura 1 - Il nuovo processo istruttorio

<sup>&</sup>lt;sup>1</sup> Si notifica che il manuale al momento della redazione di questo documento è in fase di approvazione.

<sup>&</sup>lt;sup>2</sup> Per indicazioni sulla differenza tra i due esiti, si faccia riferimento al manuale amministrativo.

SISCO – Manuale SisCo – La fase di Chiusura dell'Istruttoria di Domanda di pagamento di anticipo e relativa Revisione Anticipo – Valutazione memorie

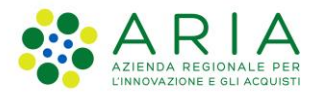

Prima di procedere a descriverne le particolarità rispetto agli esiti possibili e relative revisioni, è utile riassumerne qui i punti salienti.

- L'Istruttoria di Domanda di pagamento di Anticipo può avere tre esiti diversi:
  - ESITO POSITIVO: il procedimento di istruttoria può essere validato e il contributo ammesso erogato;
  - ESITO NEGATIVO: il procedimento di istruttoria <u>non può essere validato</u>. Rimane in stato Chiuso e può essere riaperto per integrare eventuali osservazioni o memorie provenienti dal beneficiario. <u>Deve seguire una Revisione</u>;
  - ESITO PARZIALMENTE NEGATIVO: il procedimento di istruttoria non può essere validato.
     Rimane in stato Chiuso e può essere riaperto per integrare eventuali osservazioni o memorie provenienti dal beneficiario. Deve seguire una Revisione.
- La <u>Revisione Anticipo Valutazione memorie</u> avviata <u>OBBLIGATORIAMENTE DOPO</u> l'Istruttoria della Domanda di Pagamento di Anticipo, può avere due esiti diversi:
  - ESITO POSITIVO: il procedimento di revisione può essere validato e il contributo ammesso erogato;
  - ESITO NEGATIVO: il procedimento di revisione può essere validato e decreta la non ammissione finale al contributo. Può seguire eventualmente la presentazione di una nuova Domanda di pagamento di Anticipo.

Punti di attenzione:

!

Un'Istruttoria di Domanda di pagamento di Anticipo con esito Negativo o Parzialmente Negativo NON PUO' ESSERE VALIDATA e viene sempre seguita da una Revisione Anticipo – Valutazione memorie.

<u>Alla chiusura di un'Istruttoria di Domanda di pagamento di Anticipo con esito Negativo o</u> <u>Parzialmente Negativo viene inviata un'email di notifica anche se il procedimento non può essere</u> <u>validato. Questo permette al beneficiario di inviare memorie/integrazioni per la Revisione Anticipo –</u> <u>Valutazione memorie.</u>

<u>Conseguentemente, la Revisione determina in modo definitivo l'ammissione o meno al</u> <u>contributo di anticipo. Deve quindi essere validata.</u>

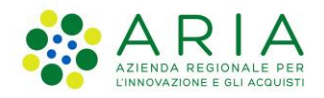

## La fase di Chiusura e Firma dell'Istruttoria di Domanda di pagamento di Anticipo

In questo documento viene descritto il funzionamento della fase di Chiusura e validazione dell'Istruttoria di Domanda di pagamento di Anticipo con tutte le novità rilevate per il PSP 2023-2027. Strettamente collegato a questo, viene descritto il funzionamento del nuovo procedimento Revisione Anticipo – Valutazione memorie dell'Istruttoria di Domanda di pagamento di Anticipo, che permette il tracciamento del processo di revisione della prima istruttoria di pagamento.

Più in generale, per un un riepilogo di funzionalità e specificità trasversali ai procedimenti del PSP 2023-2027 per le Misure ad Investimento in SisCo con focus sull'Anticipo, si può fare riferimento alla documentazione di riferimento:

- Manuale utente\_Apertura procedimento\_Domanda di pagamento\_0.1: per indicazioni su come aprire un procedimento di domanda di pagamento e relative condizioni specifiche e di ammissibilità per poterlo fare;
- *Manuale utente\_Chiusura procedimento\_Domanda di pagamento\_0.1*: per indicazioni sulla fase di chiusura di un procedimento di domanda di pagamento.

Entrambi i manuali presentano anche un *Appendice* che descrive e riepiloga informazioni più generali sui procedimenti inerenti: fasi e loro stati, tasti con focus sul nuovo tasto *Modifica*, anomalie e segnlazioni e indicazioni generali di compilazione (deleghe, etc.).

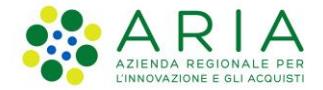

#### Fase di Chiusura e Firma

#### *Gli step preliminari alla selezione dell'esito di chiusura del procedimento*

La fase presenta come primo step preliminare alla chiusura del procedimento, <u>la verifica di eventuali</u> <u>anomalie/segnalazioni non bloccanti</u> presenti nelle fasi del procedimento. Se presenti, sono elencate con dettaglio di fase, codice e descrizione, nel box *Lista anomalia del procedimento* e inibiscono la possibilità di chiudere il procedimento con qualsiasi esito (i tasti di esito sono inabilitati). Per poter procedere, è abilitato il tasto *VERIFICA SEGNALAZIONI* che consente la verifica.

Una volta cliccato, le segnalazioni si intendono verificate ed è possibile procedere allo step successivo. Se l'anomalia verificata è bloccante, l'esito positivo non risulta selezionabile.

| Chiusura e Fi                | irma                                                         |  |
|------------------------------|--------------------------------------------------------------|--|
| Sono presenti anomalie       | bloccanti, non è possibile istruire positivamente la domanda |  |
| Report finale - STAMPA       | DI PROVA                                                     |  |
| Lista anomalie del procedime | ento:                                                        |  |
| FASE 5 - ERRORE - PR035 - I  | Il totale importo contributo erogabile è 0                   |  |
|                              | VERIFICA SEGNALAZIONI                                        |  |
| Dirigente:                   | FORNARI ELIA                                                 |  |
| Nominativo*:                 | FORNARI ELIA                                                 |  |
| Codice fiscale*:             | FRNLEI04E27D284G                                             |  |
| Note esito:                  |                                                              |  |
|                              |                                                              |  |
| NEGATI                       | VO PARZIALMENTE NEGATIVO POSITIVO                            |  |

Figura 2 - Fase di Chiusura e Firma - verifica delle segnalazioni e/o anomalie - Step A

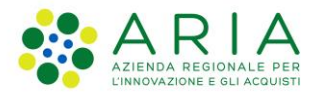

| Sono presenti anomalie l     | bloccanti, non è possibile istruire positivamente la domanda |  |
|------------------------------|--------------------------------------------------------------|--|
| Report finale - STAMPA       | DI PROVA                                                     |  |
| Lista anomalie del procedime | nto:                                                         |  |
| FASE 5 - ERRORE - PR035 - II | i totale importo contributo erogabile è 0                    |  |
| La vernica delle segnala.    |                                                              |  |
| Dingente:                    |                                                              |  |
| Nominativo*:                 | FORNARI ELIA                                                 |  |
| Codice fiscale*:             | FRNLEI04E27D284G                                             |  |
| Note esito:                  |                                                              |  |
| NEGATI                       | VO PARZIALMENTE NEGATIVO POSITIVO                            |  |

Figura 3 - Fase di Chiusura e Firma - verifica delle segnalazioni e/o anomalie - Step B

Il secondo step prevede l'identificazione del Dirigente responsabile del procedimento. Questo può avvenire in due modi:

- la selezione del Dirigente dal campo menù a tendina (se già censito a sistema in un procedimento uguale precedente);
- l'inserimento di un nuovo nominativo attraverso la compilazione dei campi obbligatori Nominativo\* e Codice fiscale\* (che risulterà disponibile nei procedimenti dello stesso tipo a seguire).

## !

ATTENZIONE: l'inserimento del codice fiscale deve essere effettuato correttamente in quanto il controllo della correttezza di firma apposta dal dirigente tramite il dispositivo di firma utilizzato viene effettuato rispetto a questo codice fiscale.

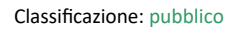

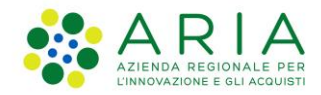

#### La selezione dell'esito

Effettuati i passaggi precedenti la fase, come anticipato, presenta tre possibili esiti:

- POSITIVO;
- NEGATIVO;
- PARZIALMENTE NEGATIVO.

| Procedimento:                            | 202400036243<br>Istruttoria della dom<br>SRG06 - Animazior | anda di pagamer<br>e e gestione delle | nto ANTICIPO<br>e Strategie di S | Sviluppo Locale |   | Hor      | me   |
|------------------------------------------|------------------------------------------------------------|---------------------------------------|----------------------------------|-----------------|---|----------|------|
| 1                                        | 2                                                          | 3                                     | 4                                | 5               | 6 |          | •7 < |
| Chiusura e                               | e Firma                                                    |                                       |                                  |                 |   |          |      |
| Report finale - STA<br>Non ci sono segna | AMPA DI PROVA<br>Iazioni                                   |                                       |                                  |                 |   |          |      |
| Dirigente:                               | FORNARI E                                                  | IA                                    |                                  |                 |   | $\sim$   |      |
| Nominativo*:                             | FORNARI E                                                  | .IA                                   |                                  |                 |   |          |      |
| Codice fiscale*:                         | FRNLEI04E                                                  | 7D284G                                |                                  |                 |   |          |      |
| Note esito:                              |                                                            |                                       |                                  |                 |   |          |      |
| NEG                                      | ATIVO                                                      | PARZIAL                               | MENTE N                          | EGATIVO         |   | POSITIVC |      |
| Nessuna Anomalia                         | a rilevata.                                                |                                       |                                  |                 |   |          |      |
| Indietro                                 |                                                            |                                       |                                  |                 |   | Ava      | inti |

Figura 4 - Fase di Chiusura e Firma - visualizzazione in ingresso

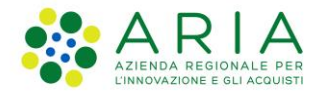

#### Esito Positivo

Selezionato l'esito *POSITIVO*, è possibile:

- riaprire il procedimento con il tasto *RIAPRI* per tornare a lavorare il procedimento. Questo ne permette anche l'eliminazione a livello di iter<sup>3</sup>;
- allegare il Report Finale: il report scaricabile dal link Report finale\* riporta le informazioni del procedimento. Può essere allegato in modalità autografa (è accettato quindi anche il solo formato pdf oltre al formato firmato digitalmente pdfp7m) oppure con firma digitale (è quindi accettabile solo il formato pdfp7m). In questo secondo caso è richiesta la doppia firma dell'utente istruttore e del dirigente incaricato indicato in fase di Chiusura. La procedura per caricare è quella classica: scaricato il report e firmato, si cerca il file con il tasto Browse e, una volta selezionato, si clicca il tasto ALLEGA. Il file risulta allegato correttamente con messaggio di conferma. Se si vuole eliminare il file allegato è possibile farlo cliccando la X a destra del nome del file;
- validare il procedimento: allegato il report finale, il <u>tasto INVIA</u> è abilitato. <u>Una volta cliccato, il procedimento risulta validato e non è più possibile modificarlo e/o eliminarlo</u>. Tutti i tasti in fase sono disabilitati e anche a livello di iter è possibile solo consultare il procedimento. Il beneficiario riceve la comunicazione di validazione del procedimento con esito e <u>il contributo ammesso è quindi erogabile.</u>

<sup>&</sup>lt;sup>3</sup> Si veda paragrafo *Eliminazione di un procedimento chiuso*.

SISCO – Manuale SisCo – La fase di Chiusura dell'Istruttoria di Domanda di pagamento di anticipo e relativa Revisione Anticipo – Valutazione memorie

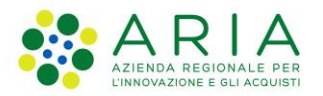

#### Figura 5 - Esito positivo prima dell'upload del report firmato

| Procedimento:                                                                                     | 202400036243         Istruttoria della domanda di pagamento ANTICIPO         SRG06 - Animazione e gestione delle Strategie di Sviluppo Locale                                                                    |
|---------------------------------------------------------------------------------------------------|----------------------------------------------------------------------------------------------------|
| 1                                                                                                 | 2 3 4 5 6 >7<                                                                                                    |
| Chiusura                                                                                          | e Firma                                                                                                    |
| Istruttoria chiusa i                                                                              | il 18/10/2024 con esito Positivo                                                                                                    |
| Istruttore:<br>Dirigente:<br>Note esito:                                                          | MARCO POLO<br>FORNARI ELIA                                                                                                    |
| Firma documenta<br>Istruzioni:<br>Caricare sul<br>1. Scaricare<br>2. Firmare il<br>3. Allegare il | izione<br>sistema il documento firmato seguendo la procedura descritta di seguito:<br>il documento da firmare cliccando sull'apposito link<br>documento e salvario sul computer<br>documento firmato sul sistema |
| Report finale *                                                                                   | m. Elo amagei 4                                                                                                    |
| Allega File:                                                                                      | Browse ALLEGA                                                                                                    |
|                                                                                                   |                                                                                                    |
| (                                                                                                 | RIAPRI                                                                                                    |

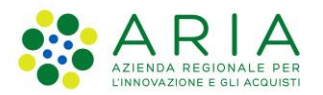

Figura 6 - Esito positivo dopo l'upload del report firmato

| Procedimento:                                                               | 202400036243<br>Istruttoria della domanda di pagamento ANTICIPO<br>SRG06 - Animazione e gestione delle Strategie di Sviluppo Locale                                                                             | Home |
|-----------------------------------------------------------------------------|----------------------------------------------------------------------------------------------------|------|
| 1                                                                           | 2 3 4 5 6                                                                                                    | ▶7<  |
| Chiusura                                                                    | e Firma                                                                                                    |      |
| Istruttoria chiusa                                                          | il 18/10/2024 con esito Positivo                                                                                                    |      |
| Istruttore:<br>Dirigente:<br>Note esito:                                    | MARCO POLO<br>FORNARI ELIA                                                                                                    |      |
| Firma document                                                              | tazione                                                                                                    |      |
| Istruzioni:<br>Caricare su<br>1. Scaricare<br>2. Firmare i<br>3. Allegare i | Il sistema il documento firmato seguendo la procedura descritta di seguito:<br>il documento da firmare cliccando sull'apposito link<br>il documento e salvario sul computer<br>il documento firmato sul sistema |      |
| Report finale *                                                             |                                                                                                    |      |
| Formati accettati: .pdf.p<br>All.1: Pdfp7m_co                               | /7m; - File ammess: 1<br>Jllaudi.pdf.p7m                                                                                                    |      |
|                                                                             |                                                                                                    |      |
| (                                                                           | RIAPRI                                                                                                    |      |

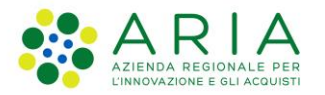

| Procedimento:                                                                  | 202400036243<br>Istruttoria della domanda di pagamento ANTICIPO<br>SRG06 - Animazione e gestione delle Strategie di Sviluppo Locale                                                                                                    |
|--------------------------------------------------------------------------------|----------------------------------------------------------------------------------------------------|
| 1                                                                              | 2 3 4 5 6 >7<                                                                                                    |
| Chiusura                                                                       | e Firma                                                                                                    |
| Istruttoria chiusa i                                                           | il 18/10/2024 con esito Positivo                                                                                                    |
| Istruttore:<br>Dirigente:<br>Note esito:                                       | MARCO POLO<br>FORNARI ELIA                                                                                                    |
| Firma documenta                                                                | azione                                                                                                    |
| Istruzioni:<br>Caricare sul<br>1. Scaricare<br>2. Firmare il<br>3. Allegare il | sistema II documento firmato seguendo la procedura decentra di ecoguito.<br>il documento da firmare cliccando sull'apposito link<br>documento e salvarlo sul computer<br>I documento firmato sul sistema<br>(2) Un procedimento validato non può essere eliminato. Validare l'istruttoria? |
| Report finale *                                                                | SI No                                                                                                    |
| Formati accettati: .pdf.p7<br>All.1: Pdfp7m_co                                 | m; - File ammesar 1<br>Ilaudi.pdf,p7m                                                                                                    |
|                                                                                |                                                                                                    |
|                                                                                |                                                                                                    |
|                                                                                | RIAPRI                                                                                                    |
|                                                                                |                                                                                                    |

Figura 7 - Validazione di un'Istruttoria di Domanda di pagamento di Anticipo con esito Positivo - Step A

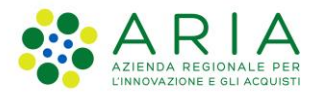

Figura 8 - Validazione di un'Istruttoria di Domanda di pagamento di Anticipo con esito Positivo - Step B

| Procedimento:                                                                  | 202400036243     Istruttoria della domanda di pagamento ANTICIPO       SRG06 - Animazione e gestione delle Strategie di Sviluppo Locale     Home                                                       |
|--------------------------------------------------------------------------------|----------------------------------------------------------------------------------------------------|
| 1                                                                              | 2 3 4 5 6 >7<                                                                                                    |
| Chiusura                                                                       | e Firma                                                                                                    |
| Istruttoria chiusa                                                             | l 18/10/2024 con esito Positivo                                                                                                    |
| Istruttore:<br>Dirigente:<br>Note esito:                                       | MARCO POLO<br>FORNARI ELIA                                                                                                    |
| Firma documenta                                                                | zione                                                                                                    |
| Istruzioni:<br>Caricare sul<br>1. Scaricare<br>2. Firmare il<br>3. Allegare il | sistema il documento firmato seguendo la procedura descritta di seguito:<br>il documento da firmare cliccando sull'apposito link<br>documento e salvarlo sul computer<br>documento firmato sul sistema |
| Report finale *                                                                |                                                                                                    |
| Formati accettati: .pdf.p7<br>All.1: Pdfp7m_co<br>Protocollo n. 84 del 18/10   | m; - File ammessi: 1<br>laudi.pdf.p7m<br>V2024                                                                                                    |
|                                                                                |                                                                                                    |
| (                                                                              | RIAPRI                                                                                                    |

Figura 9 - Validazione di un'Istruttoria di Domanda di pagamento di Anticipo con esito Positivo - Step C

| A: 00615030145 RAGIONE SOCIA | 01P30L736Y - Istruttore Ersaf - (<br>LE: IL SENTIERO COOPERATI) | CUAA PROFILO: 03609320969<br>/A SOCIALE - VIA BEATO ANDREA 16, MORBEGNO (SO) | •              | 1                                   |  |
|------------------------------|-----------------------------------------------------------------|------------------------------------------------------------------------------|----------------|-------------------------------------|--|
|                              | SRG06 - 2024                                                    |                                                                              |                |                                     |  |
|                              | Animazione e ge                                                 | stione delle Strategie di Sviluppo Locale                                    |                |                                     |  |
|                              | RINUNCIA                                                        |                                                                              |                |                                     |  |
|                              | lter n. 20240003469                                             | 13 - Dati generali                                                           |                | 8                                   |  |
|                              | Documentazione in                                               | itegrativa (0)                                                               |                | 2                                   |  |
|                              | Procedimenti<br>Numero                                          | Descrizione                                                                  | Data creazione | Stato                               |  |
|                              | 202400036243                                                    | Istruttoria della domanda di pagamento ANTICIPO                              | 16/10/2024     | Validato il: 18/10/2024<br>17:19:00 |  |
|                              | 202400036242                                                    | Domanda di pagamento ANTICIPO                                                | 16/10/2024     | Validato il: 16/10/2024<br>16:37:13 |  |
|                              |                                                                 |                                                                              |                |                                     |  |
|                              | 202400036241                                                    | ISTRUTTORIA T.A.                                                             | 16/10/2024     | Validato il: 16/10/2024<br>16:18:58 |  |

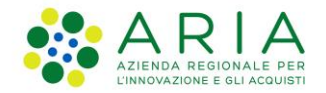

#### Esito Negativo o Parzialmente negativo

In caso di selezione di esito NEGATIVO o PARZIALMENTE NEGATIVO il campo Note esito diventa obbligatorio:

Figura 10 - Obbligatorietà del campo Note in caso di esito Negativo o Parzialmente Negativo

| Procedimento:                                  | 202400036243<br>Istruttoria della doma<br>SRG06 - Animazione | anda di pa(<br>e e gestion | gamento ANTICIPO<br>e delle Strategie di S         | viluppo Locale                |      | Home   |
|------------------------------------------------|--------------------------------------------------------------|----------------------------|----------------------------------------------------|-------------------------------|------|--------|
| 1                                              | 2                                                            | 3                          | 4                                                  | 5                             | 6    | >7<    |
| Chiusura                                       | e Firma                                                      |                            |                                                    |                               |      |        |
| <u>Report finale - ST</u><br>Non ci sono segna | AMPA DI PROVA<br>alazioni                                    |                            |                                                    |                               |      |        |
| Dirigente:                                     | FORNARI EL                                                   | IA                         |                                                    |                               |      | -      |
| Nominativo*:                                   | FORNAR E                                                     | nfo                        |                                                    |                               |      |        |
| Codice fiscale*:<br>Note esito:                | FRNLEI0 E                                                    | × s                        | n caso di esito negativo o pa<br>sono obbligatorie | arzialmente negativo, le note | e    | _      |
|                                                |                                                              |                            |                                                    | Ok                            | )    |        |
|                                                |                                                              |                            |                                                    |                               | -    |        |
| NEC                                            | GATIVO                                                       | PAR                        | ZIALMENTE NI                                       | EGATIVO                       | POSI | TIVO   |
|                                                |                                                              |                            |                                                    |                               |      |        |
| Nessuna Anomali                                | a rilevata.                                                  |                            |                                                    |                               |      |        |
| Indietro                                       |                                                              |                            |                                                    |                               |      | Avanti |

Una volta compilato il campo e selezionato uno dei due esiti, l'istruttoria risulta chiusa ed è possibile:

- riaprire il procedimento con il tasto *RIAPRI* per tornare a lavorare il procedimento. Questo ne permette anche l'eliminazione a livello di iter<sup>4</sup>;
- allegare il Report Finale: il report scaricabile dal link apposito Report finale\*, riporta le informazioni del procedimento. Può essere allegato in modalità autografa (è accettato quindi anche il solo formato pdf oltre al formato firmato digitalmente pdfp7m) oppure con firma digitale (è quindi accettabile solo il formato pdfp7m). In questo secondo caso è richiesta la doppia firma dell'utente istruttore e del dirigente incaricato indicato in fase di Chiusura. La procedura per caricare è quella classica: scaricato il report e firmato, si cerca il file con il tasto Browse e, una volta selezionato, si clicca il tasto ALLEGA. Il file risulta allegato correttamente con messaggio di

<sup>&</sup>lt;sup>4</sup> Si veda paragrafo *Eliminazione di un procedimento chiuso*.

SISCO – Manuale SisCo – La fase di Chiusura dell'Istruttoria di Domanda di pagamento di anticipo e relativa Revisione Anticipo – Valutazione memorie

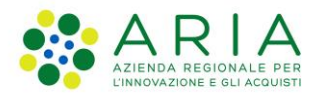

conferma. Se si vuole eliminare il file allegato è possibile farlo cliccando la X a destra del nome del file.

Alla chiusura del procedimento viene inviata comunicazione al beneficiario della chiusura del procedimento e dell'esito, per avviare il processo di revisione e fornire la possibilità di inviare memorie/integrazioni per la revisione.

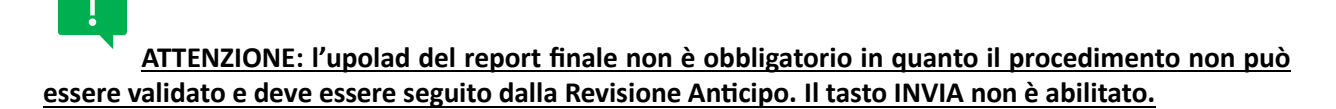

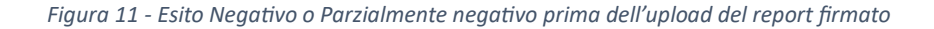

| Procedimento:                                                                                                    | 202400036243<br>Istruttoria della domanda di pagan<br>SRG06 - Animazione e gestione d                                                                                    | nento ANTICIPO<br>elle Strategie di Sviluppo Locale       | Home                | Procedimento: 202400036243<br>Istruttoria della domanda di pagamento ANTICIPO<br>SRG06 - Animazione e gestione delle Strategie di Sviluppo Locale                                                                                                    | е              |
|----------------------------------------------------------------------------------------------------|----------------------------------------------------------------------------------------------------|-----------------------------------------------------------|---------------------|----------------------------------------------------------------------------------------------------|----------------|
| 1                                                                                                    | 2 3                                                                                                    | 4 5                                                       | 6 >7<               | 1 2 3 4 5 6                                                                                                    | •              |
| Chiusura                                                                                                    | e Firma                                                                                                    |                                                           |                     | Chiusura e Firma                                                                                                    |                |
| Istruttoria chiusa<br>Istruttore:<br>Dirigente:<br>Note esito:                                                                              | il 18/10/2024 con esito Negativo<br>MARCO POLO<br>FORNARI ELIA<br>nota di chiusura                                                                                       |                                                           |                     | Istruttoria chiusa il 18/10/2024 con esito Parzialmente negativo<br>Istruttore: MARCO POLO<br>Dirigente: FORNARI ELIA<br>Note esito: nota di commento finale                                                                                                    |                |
| Firma document                                                                                                    | azione                                                                                                    |                                                           |                     |                                                                                                    |                |
| Istruzioni:                                                                                                    |                                                                                                    |                                                           |                     | Firma documentazione                                                                                                    |                |
| Istruzioni:<br>Caricare sul<br>1. Scaricare<br>2. Firmare II<br>3. Allegare i                                                               | i sistema il documento firmato segue<br>i il documento da firmare cliccando s<br>i documento e salvario sul computer<br>I documento firmato sul sistema                  | ndo la procedura descritta di seguit<br>ull'apposito link | 10:                 | Firma documentazione Istruzione Caricare sui sistema il documento firmato seguendo la procedura descritta di seguito: 1. Scaricare il documento da firmare cliccando sull'apposito link 2. Firmare il documento fasilvario sui computer 3. Allegare il documento firmato sui sistema                                                                                                    |                |
| Istruzioni:<br>Caricare sul<br>1. Scaricare<br>2. Firmare II<br>3. Allegare I<br>Report finale *                                            | I sistema il documento firmato segue<br>Il documento da firmare cliccando s<br>e salvario sul computer<br>I documento firmato sul sistema<br>Im, - File amnesa: 1        | ndo la procedura descritta di seguit<br>ull'apposito link | io:                 | Firma documentazione Istruzioni: Caricare sul sistema il documento firmato seguendo la procedura descritta di seguito: 1. Scaricare il documento da dimare diccando sul'apposito link 2. Firmare il documento de salvario sul computer 3. Allegare il documento firmato sul sistema Report.finale." (vinit accidita di pl/pri, -Fite animesti: 1                                                                                                    |                |
| Istruzioni:<br>Caricare sul<br>1. Scaricare<br>2. Firmare II<br>3. Allegare I<br>Report finale *<br>Formal accettat: pot pi<br>Allega File: | sistema II documento firmato segue<br>II documento da firmare cliccando s<br>documento e salvario sul computer<br>documento firmato sul sistema<br>7m, - File annessi: 1 | ndo la procedura descritta di seguit<br>ull'apposito link | DO:<br>BIOMA ALLEGA | Firma documentazione  Istruzioni  Caricare sui sistema il documento firmato seguendo la procedura descritta di seguito:  . Sacirare ii documento da firmare eliccando sull'apposito link  . Firmare il documento farmato sui sistema  . Report.Inale.  . Allega File:                                                                                                    | GA             |
| Istruzioni:<br>Caricare sul<br>1. Scaricare<br>2. Firmare II<br>3. Allegare I<br>Report finale *<br>Pornel accellat: por pi<br>Allega File: | sistema il documento firmato segue<br>il documento da firmare diccando si<br>documento e salvario sul computer<br>i documento firmato sul sistema<br>im File anness: 1   | ndo la procedura descritta di seguit<br>ul'apposito link  | DC:                 | Firma documentazione  Firma documentazione  Caricare su distema il documento firmate seguendo la procedura descritta di seguito: 1. Sericare il documento da firmare cliccando sull'apposito link 2. Allegare il documento firmato sul docenne 3. Allegare il documento firmato sul distema  Forma docento firmate.  Allega File:  Consta constant, pp. 7n- File annessi. 1  Allega File:  Consta constant, pp. 7n- File annessi. 1  Consta constant, pp. 7n- File annessi. 1  Consta constant, pp. 7n- Fil | <del>G</del> A |

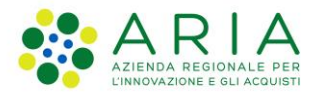

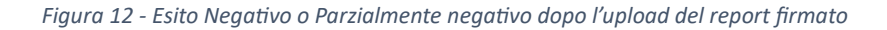

| Procedimento: 202400036243<br>Istruitoria della domanda di pagamento ANTICIPO<br>SRG06 - Animazione e gestione delle Strategie di Sviluppo Locale Home                                                                               | Procedimento: 202400036243<br>Istruitoria della domanda di pagamento ANTICIPO<br>SRG06 - Animazione e gestione delle Strategie di Sviluppo Locale Home                                                                                               |
|----------------------------------------------------------------------------------------------------|----------------------------------------------------------------------------------------------------|
| 1 2 3 4 5 6 27                                                                                                    | 1 2 3 4 5 8 75                                                                                                    |
| Chiusura e Firma                                                                                                    | Chiusura e Firma                                                                                                    |
| struttoria chiusa il 18/10/2024 con esito Negativo<br>Istruttore: MARCO POLO<br>Dirigente: FORNARI ELIA<br>Note esito: nota di chiusura                                                                                              | Istruttoria chiusa il 18/10/2024 con esito Parzialmente negativo<br>Istruttore: MARCO POLO<br>Dirigente: FORNARI ELIA<br>Note esito: note di chiusura                                                                                                |
| Firma documentazione<br>Istruzioni:<br>Caricare sui sistema il documento firmato seguendo la procedura descritta di seguito:<br>1. Scaricare il documento e salvanto sui computer<br>2. Firmate il documento e salvanto sui computer | Firma documentazione<br>Istruzioni:<br>Caricare sul sistema il documento firmato seguendo la procedura descritta di seguito:<br>1. Scaricare il documento da firmare cliccando sull'apposito link<br>2. Firmare il documento es alvando sui computer |
| S. Allegare in Occurrentia Initiato Sui sistema  Report Inale : Formal accutat: pd p?m, -File annese 1 All.1: Pdrp?m_collaudi.pdf.p?m                                                                                                | 3. Allegare II documento firmato sul sistema  Report finale *  Fornal accettat: _pfp?mFie anness: 1  All.1: Pdfp?m_collaudi.pdf.p?m                                                                                                    |
| RIAPRI                                                                                                    | RIAPRI                                                                                                    |

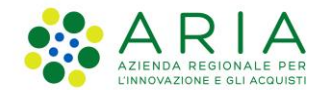

#### Eliminazione di un procedimento chiuso

Un procedimento di Istruttoria di Domanda di pagamento di Anticipo chiuso NON PUO' ESSERE DIRETTAMENTE ELIMINATO. Per poterlo eventualmente eliminare, bisogna riaprire il procedimento con il tasto RIAPRI e, tornando a livello dell'iter, diventa possibile eliminare il procedimento riaperto che risulta nuovamente in lavorazione<sup>5</sup>

|  | Figura 13 - Impossibilità di | eliminare un | procedimento | chiuso – aler | t alla chiusura · | – Step A |
|--|------------------------------|--------------|--------------|---------------|-------------------|----------|
|--|------------------------------|--------------|--------------|---------------|-------------------|----------|

| Procedimento:                           | 202400036243<br>Istruttoria della domanda di pagamento ANTICIPO<br>SRG06 - Animazione e gestione delle Strategie di Sviluppo Locale |
|-----------------------------------------|----------------------------------------------------------------------------------------------------|
| 1                                       | 2 3 4 5 6 >7<                                                                                                    |
| Chiusura                                | e Firma                                                                                                    |
| Report finale - ST<br>Non ci sono segna | AMPA DI PROVA<br>alazioni                                                                                                    |
| Dirigente:                              | FORNARI ELIA                                                                                                    |
| Nominativo*:                            | FORNARI ELIA                                                                                                    |
| Codice fiscale*:                        | FRNI EIME27D284G                                                                                                    |
| Note esito:                             | r Ite Info                                                                                                    |
| NEC                                     | GATIVO PARZIALMENTE NEGATIVO POSITIVO                                                                                               |
|                                         |                                                                                                    |
| Nessuna Anomali                         | ia rilevata.                                                                                                    |
| Indietro                                | Avanti /                                                                                                    |

<sup>&</sup>lt;sup>5</sup> Si ricorda che, invece, un procedimento validato non può mai essere eliminato.

SISCO – Manuale SisCo – La fase di Chiusura dell'Istruttoria di Domanda di pagamento di anticipo e relativa Revisione Anticipo – Valutazione memorie

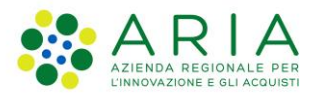

Figura 14 - Impossibilità di eliminare un procedimento chiuso – tasto Elimina inattivo - Step B

| tione delle Strategie di Sviluppo Locale        |                                             |
|-------------------------------------------------|---------------------------------------------|
|                                                 |                                             |
| - Dati generali                                 |                                             |
| grativa (0)                                     |                                             |
|                                                 |                                             |
| Descrizione                                     | Data creazione Stato                        |
| Istruttoria della domanda di pagamento ANTICIPO | 16/10/202 Chiuso il: 18/10/20<br>12:33:21   |
| Domanda di pagamento ANTICIPO                   | 16/10/2024 Validato il: 16/10/2<br>16:37:13 |
| ISTRUTTORIATA                                   | 16/10/2024 Validato il: 16/10/2<br>16:18:58 |
| Iomorromana.                                    |                                             |
| e                                               |                                             |

Figura 15 - Impossibilità di eliminare un procedimento chiuso - riapertura del procedimento - Step C

| Procedimento:                                                                  | 202400036243<br>Istruttoria della domanda di pagamento ANTICIPO<br>SRG06 - Animazione e gestione delle Strategie di Sviluppo Locale                                                                    |        | Home   |
|--------------------------------------------------------------------------------|----------------------------------------------------------------------------------------------------|--------|--------|
| 1                                                                              | 2 3 4 5                                                                                                    | 6      | >7<    |
| Chiusura e                                                                     | e Firma                                                                                                    |        |        |
| Istruttoria chiusa i                                                           | l 18/10/2024 con esito Negativo                                                                                                    |        |        |
| Istruttore:<br>Dirigente:<br>Note esito:                                       | MARCO POLO<br>FORNARI ELIA<br>nota di chiusura                                                                                                    |        |        |
| Firma documenta                                                                | zione                                                                                                    |        |        |
| Istruzioni:<br>Caricare sul<br>1. Scaricare<br>2. Firmare il<br>3. Allegare il | sistema il documento firmato seguendo la procedura descritta di seguito:<br>Il documento da firmare cilocando sull'apposito link<br>documento e salvarlo sul computer<br>documento firmato sul sistema |        |        |
| Report finale *                                                                |                                                                                                    |        |        |
| Formati accettati: .pdf.p7                                                     | n; - File ammessi: 1                                                                                                    | -      |        |
| Allega File:                                                                   |                                                                                                    | Browse | ALLEGA |
|                                                                                |                                                                                                    |        |        |
|                                                                                |                                                                                                    |        |        |
|                                                                                |                                                                                                    |        |        |
|                                                                                | RIAPRI                                                                                                    | /IA    |        |

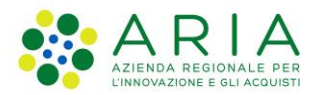

Figura 16 - Impossibilità di eliminare un procedimento chiuso – tasto Elimina attivo per procedimento riaperto - Step D

| Animazione e ge                                                                                | stione delle Strategie di Sviluppo Locale                                                                                               |                                                         |                                                                                                    |
|------------------------------------------------------------------------------------------------|----------------------------------------------------------------------------------------------------|---------------------------------------------------------|----------------------------------------------------------------------------------------------------|
| RINUNCI                                                                                        | A /                                                                                                    |                                                         |                                                                                                    |
| ter n. 20240003469                                                                             | 3 - Dati generali                                                                                                    |                                                         |                                                                                                    |
| Documentazione in                                                                              | tegrativa (0)                                                                                                    |                                                         |                                                                                                    |
| Procedimenti                                                                                   |                                                                                                    |                                                         |                                                                                                    |
|                                                                                                |                                                                                                    |                                                         |                                                                                                    |
| Numero                                                                                         | Descrizione                                                                                                    | Data creazion                                           | e Stato                                                                                                 |
| Numero<br>02400036243                                                                          | Descrizione Istruttoria della domanda di pagamento ANTICIPO                                                                             | Data creazion                                           | e Stato In lavorazione                                                                                  |
| Numero<br>202400036243<br>202400036242                                                         | Descrizione Istruttoria della domanda di pagamento ANTICIPO Domanda di pagamento ANTICIPO                                               | Data creazion<br>16/10/2024<br>16/10/2024               | e Stato<br>In lavorazione<br>Validato il: 16/10/2024<br>16:37:13                                        |
| Numero           202400036243         202400036242           202400036242         202400036241 | Descrizione           Istruttoria della domanda di pagamento ANTICIPO           Domanda di pagamento ANTICIPO           ISTRUTTORIA TA. | Data creazion<br>16/10/2024<br>16/10/2024<br>16/10/2024 | e Stato<br>In lavorazione<br>Validato il: 16/10/2024<br>16:37:13<br>Validato il: 16/10/2024<br>16:18:58 |

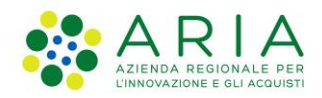

### La Revisione Anticipo – Valutazione memorie

Questo procedimento <u>segue necessariamente un'Istruttoria di Domanda di pagamento di Anticipo con</u> <u>esito negativo o esito parzialmente negativo</u>. A livello di iter, è possibile aprirlo posizionandosi sulla riga dell'istruttoria. Se l'esito è uno dei due descritti, il tasto *REVISIONE* è abilitato ed è possibile aprire il procedimento.

| 0013030143 NAGIONE 3001A | LE: IL SENTIERO COOPERATI | A SOCIALE - VIA BEATO ANDREA 16, MORBEGNO (SO)  |                                               |
|--------------------------|---------------------------|-------------------------------------------------|-----------------------------------------------|
|                          | SRG06 - 2024              |                                                 |                                               |
|                          | Animazione e ge           | stione delle Strategie di Sviluppo Locale       |                                               |
|                          | RINUNCI                   | A /                                             |                                               |
|                          | Iter n. 20240003469       | 3 - Dati generali                               |                                               |
|                          | Documentazione in         | tegrativa (0)                                   |                                               |
|                          | Procedimenti              |                                                 |                                               |
|                          | Numero                    | Descrizione                                     | Data creazione Stato                          |
|                          | 202400036243              | Istruttoria della domanda di pagamento ANTICIPO | 16/10/2024 Chiuso il: 18/10/202-<br>11:21:21  |
|                          | 202400036242              | Domanda di pagamento ANTICIPO                   | 16/10/2024 Validato il: 16/10/202<br>16:37:13 |
|                          | 202400036241              | ISTRUTTORIA T.A.                                | 16/10/2024 Validato il: 16/10/202<br>16:18:58 |
|                          | 202400034693              | DOMANDA INIZIALE                                | 16/04/2024 Validato il: 16/10/202<br>15:49:34 |

Figura 17 - Apertura del procedimento di Revisione Anticipo - visualizzazione del tasto abilitato a livello di iter

Figura 18 - Apertura del procedimento di Revisione Anticipo - Valutazione memorie - Step A

| SRG06 - 2024                                 |                                                                                                  |                          |                                                                                        |
|----------------------------------------------|--------------------------------------------------------------------------------------------------|--------------------------|----------------------------------------------------------------------------------------|
| Animazione e ges                             | stione delle Strategie di Sviluppo Locale                                                        |                          |                                                                                        |
| RINUNCIA                                     |                                                                                                  |                          |                                                                                        |
| Iter n. 202400034693                         | J - Dati generali                                                                                |                          |                                                                                        |
| Documentazione int                           | egrativa (0)                                                                                     |                          |                                                                                        |
| Procedimenti<br>Numero                       | Creare Istruttoria di revisione?                                                                 | a reazione               | e Stato                                                                                |
|                                              |                                                                                                  | 18/1/2024                | Chiuso il: 18/10/2024                                                                  |
| 202400036243                                 | Istruttoria de la domanda di pagamento ANTICIPO                                                  | 1010 2024                | 16:46:08                                                                               |
| 202400036243<br>202400036242                 | Istruttoria oli e domanda di pagamento ANTICIPO<br>Domanda di pagamento ANTICIPO                 | 16/10/2024               | 16:46:08<br>Validato il: 16/10/202-<br>16:37:13                                        |
| 202400036243<br>202400036242<br>202400036241 | Istruttoria de Cabranda de pagamento AVIICIPO<br>Domanda de pagamento AVIICIPO<br>ISTRUTTORIA TA | 16/10/2024<br>16/10/2024 | 16:46:08<br>Validato il: 16/10/2024<br>16:37:13<br>Validato il: 16/10/2024<br>16:18:58 |

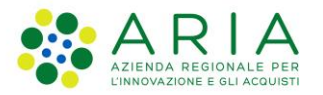

| WARCO POLO CF: PLOMRC01P30L736Y - Istruttore<br>315030145 RAGIONE SOCIALE: IL SENTIERO COOF | Ersaf - CUAA<br>PERATIVA SO | PROFILO: 03609320969<br>CIALE - VIA BEATO ANDREA 16, MORBEGNO (SO) | 4              |                                     |  |  |
|---------------------------------------------------------------------------------------------|-----------------------------|--------------------------------------------------------------------|----------------|-------------------------------------|--|--|
| SRG06 -<br>Animazia                                                                         | 2024<br>one e gestione      | e delle Strategie di Sviluppo Locale                               |                |                                     |  |  |
| RIN<br>Iter n. 202                                                                          |                             |                                                                    |                |                                     |  |  |
| Document                                                                                    | azione integrati            | ()                                                                 |                |                                     |  |  |
| Procedimer                                                                                  | nti<br>Imero                | Descrizione                                                        | Data creazione | Stato                               |  |  |
| 202400036                                                                                   | 3265 R                      | Revisione Anticipo - Valutazione memorie                           | 18/10/2024     | In lavorazione                      |  |  |
| 202400036                                                                                   | 3243 Is                     | struttoria della domanda di pagamento ANTICIPO                     | 16/10/2024     | Chiuso il: 18/10/2024<br>16:46:08   |  |  |
| 202400036                                                                                   | 5242 D                      | Iomanda di pagamento ANTICIPO                                      | 16/10/2024     | Validato il: 16/10/2024<br>16:37:13 |  |  |
|                                                                                             |                             |                                                                    | 40/40/2004     | Validato_il: 16/10/2024             |  |  |
| 202400036                                                                                   | 5241 15                     | STRUTTORIA LA.                                                     | 10/10/2024     | 16:18:58                            |  |  |

Figura 19 - Apertura del procedimento di Revisione Anticipo - Valutazione memorie - Step B

Se dovesse venire aperta una Revisione senza Istruttoria precedente, in apertura del procedimento, alla selezione della Revisione per il campo obbligatorio *Tipo Istruttoria*\* di Fase 1 – Dati generali, scatta l'anomalia bloccante *AD032 – Tipo ISTRUTTORIA non valido: non esiste istruttoria iniziale oggetto di revisione*. L'anomalia, se non risolta, costringe la chiusura del procedimento con solo esito negativo come esito possibile<sup>6</sup>.

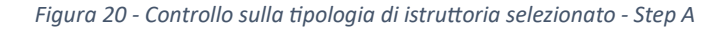

| Dati generali          |                                                                                                    |
|------------------------|----------------------------------------------------------------------------------------------------|
| Ente destinatario*     | ERSAF                                                                                                    |
| Tipo Istruttoria*      | Revisione Anticipo - Valutazione memorie<br>Istruttoria della domanda di pagamento ANTICIPO<br>Revisione Anticipo - Valutazione memorie |
| Nessuna Anomalia rilev | ata.                                                                                                    |
| Indietro               | Salva Conferma Avanti                                                                                                    |

<sup>&</sup>lt;sup>6</sup> Allo stesso modo, se dopo un'Istruttoria di Domanda di pagamento di Anticipo, venisse selezionata ancora la stessa tipologia invece della Revisione, l'istruttore vedrebbe scattare l'anomalia bloccante AD032 – Tipo ISTRUTTORIA non valido: esiste già istruttoria iniziale.

SISCO – Manuale SisCo – La fase di Chiusura dell'Istruttoria di Domanda di pagamento di anticipo e relativa Revisione Anticipo – Valutazione memorie

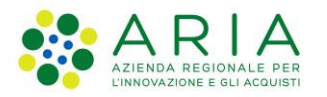

Figura 21 - Controllo sulla tipologia di istruttoria selezionato - Step B

|                | ario*    | ERSAF                                                                             |
|----------------|----------|-----------------------------------------------------------------------------------|
| po Istruttoria | a*       | Revisione Anticipo - Valutazione memorie                                          |
|                |          |                                                                                   |
| A lista della  | Anomalia |                                                                                   |
| Lista delle i  | Anomane  |                                                                                   |
| Тіро           | Codice   | Descrizione                                                                       |
|                |          |                                                                                   |
| Errore         | AD032    | Tipo ISTRUTTORIA non valido: non esiste istruttoria iniziale oggetto di revisione |
| Errore         | AD032    | Tipo ISTRUTTORIA non valido: non esiste istruttoria iniziale oggetto di revisione |

Questo procedimento è compilato nelle sue fasi in modo uguale all'istruttoria di pagamento che sta revisionando, permettendo le eventuali modifiche/integrazioni necessarie e replicando gli stessi controlli. Le uniche differenze sono:

- non sono disponibili gli allegati presenti nel procedimento di Istruttoria della Domanda di pagamento di Anticipo;
- nella fase Allegati risulta obbligatorio allegare almeno un file. Questo obbligo è controllato con anomalia bloccante AL016 – In caso di Revisione è obbligatorio allegare almeno un documento. L'anomalia deve essere risolta altrimenti il procedimento può essere chiuso solo con esito negativo;

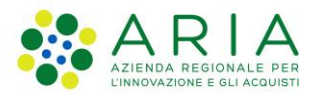

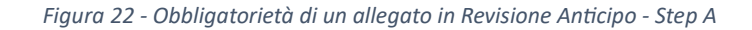

| oumonto do                    | norioo utilo oi             | i fini dalla protisa. Formati accottati: pdf. zin: inog: ing: pdf.p7m; zin.p7m; inog.p7m; ing.p7m; |
|-------------------------------|-----------------------------|----------------------------------------------------------------------------------------------------|
| sumento ger                   |                             | nni uena prauca - ronnaŭ accettaŭ, .pui,.zip.jpeg.jpg.pui.prni,.zip.prni,.jpeg.prni,jpg.prni,      |
| ega File:                     |                             | Browse ALLEGA                                                                                      |
| escrizione:                   |                             |                                                                                                    |
|                               |                             |                                                                                                    |
|                               |                             |                                                                                                    |
|                               |                             |                                                                                                    |
| \<br>Lista delle              | Anomalie                    |                                                                                                    |
| ^ Lista delle                 | Anomalie                    |                                                                                                    |
| Lista delle                   | Anomalie                    | Descrizione                                                                                        |
| Lista delle                   | Anomalie<br>Codice          | Descrizione                                                                                        |
| Lista delle<br>Tipo<br>Errore | Anomalie<br>Codice<br>AL016 | Descrizione<br>In caso di Revisione è obbligatorio allegare almeno un documento                    |
| Lista delle<br>Tipo<br>Errore | Anomalie<br>Codice<br>AL016 | Descrizione<br>In caso di Revisione è obbligatorio allegare almeno un documento                    |

Figura 23 - Obbligatorietà di un allegato in Revisione Anticipo - Step B

| Chiusura e Firma                                                                           |
|--------------------------------------------------------------------------------------------|
| Sono presenti anomalie bloccanti, non è possibile istruire positivamente la domanda        |
| Report finale - STAMPA DI PROVA                                                            |
| Lista anomalie del procedimento:                                                           |
| FASE 6 - ERRORE - AL016 - In caso di Revisione è obbligatorio allegare almeno un documento |
| VERIFICA SEGNALAZIONI                                                                      |

- in fase di chiusura è presente il campo menù a tendina obbligatorio Motivazione\* che presenta le seguenti opzioni:
  - Accoglimento memorie e rivalutazione istruttoria;
  - Memorie non pervenute;
  - Memorie non significative.

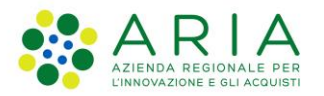

Figura 24 - Campo Motivazione in Revisione Anticipo

| Procedimento:                            | 202400036262         Revisione Anticipo - Valutazione memorie         SRG06 - Animazione e gestione delle Strategie di Sviluppo Locale |
|------------------------------------------|----------------------------------------------------------------------------------------------------|
| 1                                        | 2 3 4 5 6 >7<                                                                                                    |
| Chiusura e                               | e Firma                                                                                                    |
| Report finale - STA<br>Non ci sono segna | AMPA DI PROVA<br>Iazioni                                                                                                    |
| Dirigente:                               | FORNARI ELIA                                                                                                    |
| Nominativo*:                             | FORNARI ELIA                                                                                                    |
| Codice fiscale*:                         | FRNLEI04E27D284G                                                                                                    |
| Motivazione*<br>Note esito:              | Accoglimento memorie e rivalutazione istruttoria<br>Memorie non pervenute<br>Memorie non significative                                 |
| Nessuna Anomalia                         | NEGATIVO POSITIVO                                                                                                    |
| Indietro                                 | Avanti                                                                                                    |

I tasti di esito *NEGATIVO* e *POSITIVO* sono entrambi abilitati (a meno di anomalie bloccanti non risolte). In caso di selezione dell'esito Negativo, il campo *Note esito* diventa obbligatorio, come in Istruttoria di pagamento.

Una volta chiuso il procedimento di Revisione, la fase si presenta in modo uguale alla corrispondente dell'Istruttoria di Domanda di pagamento di Anticipo ma con le seguenti differenze:

- il report finale deve essere firmato e allegato in entrambi i casi;
- il tasto *INVIA* per la validazione è sempre abilitato, anche in caso di esito Negativo, in quanto obbligatoria.

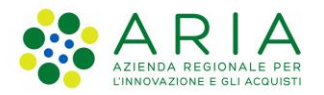

Figura 25 - Esito negativo della Revisione Anticipo

| Procedimento:                                                                 | 202400036262     Revisione Anticipo - Valutazione memorie     Home       SRG06 - Animazione e gestione delle Strategie di Sviluppo Locale     Home                                                       |
|-------------------------------------------------------------------------------|----------------------------------------------------------------------------------------------------|
| 1                                                                             | 2 3 4 5 6 >7<                                                                                                    |
| Chiusura                                                                      | e Firma                                                                                                    |
| Istruttoria chiusa                                                            | il 18/10/2024 con esito Negativo                                                                                                    |
| Istruttore:<br>Dirigente:<br>Motivazione:<br>Note esito:                      | MARCO POLO<br>FORNARI ELIA<br>Memorie non pervenute<br>SASA                                                                                                    |
| Firma document                                                                | azione                                                                                                    |
| Istruzioni:<br>Caricare sul<br>1. Scaricare<br>2. Firmare il<br>3. Allegare i | sistema il documento firmato seguendo la procedura descritta di seguito:<br>il documento da firmare cliccando sull'apposito link<br>documento e salvarlo sul computer<br>l documento firmato sul sistema |
| Report finale *                                                               |                                                                                                    |
| Formati accettati: .pdf.pi<br>All.1: Pdfp7m_co                                | m; - File ammessi: 1<br>Ilaudi.pdf.p7m                                                                                                    |
|                                                                               |                                                                                                    |
|                                                                               | RIAPRI                                                                                                    |

La validazione della Revisione quindi permette:

- l'erogazione del contributo ammesso se l'esito alla fine del riesame viene cambiato in positivo;
- la conferma della non erogazione del contributo richiesto in anticipo se l'esito alla fine del riesame viene confermato negativo.

Il clic del tasto *INVIA* abilita anche l'invio della comunicazione al beneficiario di validazione del procedimento con esito.

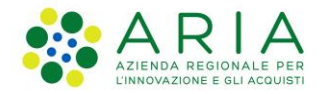

# La consultazione dei procedimenti istruttori da parte dell'utente beneficiario

In questa programmazione viene prevista la possibilità di <u>consultazione</u> del procedimento di Istruttoria della Domanda di pagamento di Anticipo <u>con esito Negativo e Parzialmente negativo</u> già dallo <u>stato</u> <u>*CHIUSO*</u>. Questa possibilità è legata all'informatizzazione del processo di revisione e alla necessità per il beneficiario di visualizzare le motivazioni dell'esito in modo da poter inviare memorie/integrazioni per la revisione dell'esito.

Invece in caso di esito Positivo di Istruttorie della Domanda di pagamento di Anticipo e per qualsiasi esito del procedimento di Revisione, la consultazione viene resa possibile solo a procedimento validato.

Non è invece mai possibile consultare i procedimenti in lavorazione. Di seguito alcuni esempi di sintesi che mostrano l'abilitazione o meno del tasto di consultazione *ACCEDI*:

Figura 26 - Consultazione di Istruttoria di Domanda di pagamento di Anticipo in lavorazione – tasto ACCEDI disabilitato

| SRG06 - 2024           |                                                          |                |                                     |  |  |
|------------------------|----------------------------------------------------------|----------------|-------------------------------------|--|--|
| Animazione e gesti     | Animazione e gestione delle Strategie di Sviluppo Locale |                |                                     |  |  |
| RINUNCIA               | RINUNCIA DOM.PAGAM.                                      |                |                                     |  |  |
| lter n. 202400034693 - | lter n. 202400034693 - Dati generali                     |                |                                     |  |  |
| Documentazione integ   | Documentazione integrativa (0)                           |                |                                     |  |  |
| Procedimenti           |                                                          |                |                                     |  |  |
| Numero                 | Descrizione                                              | Data creazione | Stato                               |  |  |
| 202400036243           | Istruttoria della domanda di pagamento ANTICIPO          | 16/10/2024     | In lavorazione                      |  |  |
| 202400036242           | Domanda di pagamento ANTICIPO                            | 16/10/2024     | Validato il: 16/10/2024<br>16:37:13 |  |  |
| 202400036241           | ISTRUTTORIA T.A.                                         | 16/10/2024     | Validato il: 16/10/2024<br>16:18:58 |  |  |
| 202400034693           | DOMANDA INIZIALE                                         | 16/04/2024     | Validato il: 16/10/2024             |  |  |

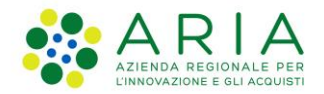

Figura 27 - Consultazione di Istruttoria di Domanda di pagamento di Anticipo chiusa con esito Negativo o parzialmente Negativo – tasto ACCEDI abilitato

| UTENTE: MARCO POLO CF: PLOMRC01P30L736     | 0L736Y - Rappresentante legale- CUAA PROFILO: 05017630152               |                                                 | ধ              |                                     |
|--------------------------------------------|-------------------------------------------------------------------------|-------------------------------------------------|----------------|-------------------------------------|
| CUAA: 00615030145 RAGIONE SOCIALE: IL SENT | E: IL SENTIERO COOPERATIVA SOCIALE - VIA BEATO ANDREA 16, MORBEGNO (SO) |                                                 |                |                                     |
|                                            | SPC06 - 2024                                                            |                                                 |                |                                     |
|                                            | Animazione e gestione delle Strategie di Sviluppo Locale                |                                                 |                |                                     |
|                                            | RINUNCIA DOM.PAGAM.<br>Iter n. 202400034653 - Dati generali             |                                                 |                |                                     |
|                                            |                                                                         |                                                 |                |                                     |
|                                            | Documentazione integrativa (0)                                          |                                                 |                |                                     |
|                                            | Procedimenti                                                            |                                                 |                |                                     |
|                                            | Numero                                                                  | Descrizione                                     | Data creazione | Stato                               |
|                                            | 202400036243                                                            | Istruttoria della domanda di pagamento ANTICIPO | 16/10/2024     | Chiuso il: 21/10/2024<br>16:05:31   |
|                                            | 202400036242                                                            | Domanda di pagamento ANTICIPO                   | 16/10/2024     | Validato il: 16/10/2024<br>16:37:13 |
|                                            | 202400036241                                                            | ISTRUTTORIA T.A.                                | 16/10/2024     | Validato il: 16/10/2024<br>16:18:58 |
|                                            | 202400034693                                                            | DOMANDA INIZIALE                                | 16/04/2024     | Validato il: 16/10/2024<br>15:49:34 |
|                                            |                                                                         |                                                 | í              | (                                   |

Figura 28 - Consultazione di Istruttoria di Domanda di pagamento di Anticipo chiusa con esito Positivo – tasto ACCEDI disabilitato

| UTENTE: MARCO POLO CF: PLOMRC01P30L736Y - Rappresentante leg | RCO POLO CF: PLOMRC01P30L736Y - Rappresentante legale- CUAA PROFILO: 05017630152<br>020145 RACIONE SOCIALE- IL SENTIERO COOPERATIVA SOCIALE - VIA REATO ANDREA 16. MORREGNO (SO) |                |                                     |
|--------------------------------------------------------------|----------------------------------------------------------------------------------------------------|----------------|-------------------------------------|
| CUAL 00013030143 RAGIONE SOCIALE. IL SENTIERO COOPERATIVA    | SUGALE - VA DEATO ANDREA TO, MORDESNO (SU)                                                                                                    |                |                                     |
| SRG06 - 2024                                                 |                                                                                                    |                |                                     |
| Animazione e gest                                            | Animazione e gestione delle Strategie di Sviluppo Locale                                                                                                    |                |                                     |
| RINUNCIA                                                     | DOM.PAGAM.                                                                                                    |                |                                     |
| lter n. 202400034693 -                                       | Dati generali                                                                                                    |                | V                                   |
| Documentazione inter                                         | Documentazione integrativa (0)                                                                                                    |                |                                     |
| Procedimenti                                                 |                                                                                                    |                |                                     |
| Numero                                                       | Descrizione                                                                                                    | Data creazione | Stato                               |
| 202400036272                                                 | Istruttoria della domanda di pagamento ANTICIPO                                                                                                    | 21/10/2024     | Chiuso il: 22/10/2024<br>09:57:37   |
| 202400036242                                                 | Domanda di pagamento ANTICIPO                                                                                                    | 16/10/2024     | Validato il: 16/10/2024<br>16:37:13 |
| 202400036241                                                 | ISTRUTTORIAT.A.                                                                                                    | 16/10/2024     | Validato il: 16/10/2024<br>16:18:58 |
| 202400034693                                                 | DOMANDA INIZIALE                                                                                                    | 16/04/2024     | Validato il: 16/10/2024<br>15:49:34 |
| ELIMINA                                                      | MODIFICA                                                                                                    |                | ACCEDI                              |

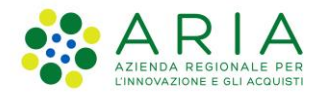

Figura 29 - Consultazione di Istruttoria di Domanda di pagamento di Anticipo validata con esito Positivo – tasto ACCEDI abilitato

| RCO POLO CF: PLOMRC01P30L736Y - Rappresentante                                             | legale - CUAA PROFILO: 05017630152                       | न                                              |  |  |
|--------------------------------------------------------------------------------------------|----------------------------------------------------------|------------------------------------------------|--|--|
| 0145 RAGIONE SOCIALE: IL SENTIERO COOPERATIVA SOCIALE - VIA BEATO ANDREA 16, MORBEGNO (SO) |                                                          |                                                |  |  |
|                                                                                            |                                                          |                                                |  |  |
| SRG06 - 2024                                                                               |                                                          |                                                |  |  |
| Animazione e g                                                                             | Animazione e gestione delle Strategie di Sviluppo Locale |                                                |  |  |
| RINUNC                                                                                     | RINUNCIA DOM.PAGAM.                                      |                                                |  |  |
| Iter n. 202400034                                                                          | 193 - Dati generali                                      |                                                |  |  |
| Documentazione                                                                             | Documentazione integrativa (0)                           |                                                |  |  |
| Procedimenti                                                                               |                                                          |                                                |  |  |
| Numero                                                                                     | Descrizione                                              | Data creazione Stato                           |  |  |
| 202400036272                                                                               | Istruttoria della domanda di pagamento ANTICIPO          | 21/10/2024 Validato il: 22/10/2024<br>09:59:48 |  |  |
| 202400036242                                                                               | Domanda di pagamento ANTICIPO                            | 16/10/2024 Validato il: 16/10/2024<br>16:37:13 |  |  |
| 202400036241                                                                               | ISTRUTTORIATA.                                           | 16/10/2024 Validato il: 16/10/2024<br>16:18:58 |  |  |
|                                                                                            | DOMANDA INIZIALE                                         | 18/04/2024 Validato il: 16/10/2024             |  |  |

Figura 30 - Consultazione di Revisione Anticipo - Valutazione Memorie in lavorazione – tasto ACCEDI disabilitato

| D CF: PLOMRC01P30L736Y - Rappresentante le<br>IGIONE SOCIALE: IL SENTIERO COOPERATIV | gale - CUAA PROFILO: 05017630152<br>A SOCIALE - VIA BEATO ANDREA 16, MORBEGNO (SO)                                                                                                    | •              | 1                                   |
|--------------------------------------------------------------------------------------|----------------------------------------------------------------------------------------------------|----------------|-------------------------------------|
| SRG06 - 2024                                                                         |                                                                                                    |                |                                     |
| Animazione e ges<br>RINUNCIA                                                         | Animazione e gestione delle Strategie di Sviluppo Locale           RINUNCIA         DOM.PAGAM.           ter n. 202400024693 - Dati generali           Documentazione integrativa (0) |                |                                     |
| lter n. 202400034693<br>Documentazione int                                           |                                                                                                    |                |                                     |
| Procedimenti<br>Numero                                                               | Descrizione                                                                                                    | Data creazione | Stato                               |
| 202400036270                                                                         | Revisione Anticipo - Valutazione memorie                                                                                                    | 21/10/2024     | In lavorazione                      |
| 202400036243                                                                         | Istruttoria della domanda di pagamento ANTICIPO                                                                                                    | 16/10/2024     | Chiuso il: 21/10/2024<br>16:05:31   |
| 202400036242                                                                         | Domanda di pagamento ANTICIPO                                                                                                    | 16/10/2024     | Validato il: 16/10/2024<br>16:37:13 |
| 202400036241                                                                         | ISTRUTTORIATA.                                                                                                    | 16/10/2024     | Validato il: 16/10/2024<br>16:18:58 |
| 202400034693                                                                         | DOMANDA INIZIALE                                                                                                    | 16/04/2024     | Validato il: 16/10/2024             |

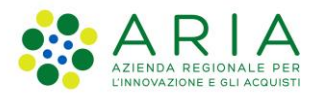

Figura 31 - Consultazione di Revisione Anticipo - Valutazione Memorie chiusa con qualsiasi esito – tasto ACCEDI disabilitato

| UTENTE MAROO DOLO OF DI OMROMONI 700V D                   |                                                          |                |                                     |  |  |
|-----------------------------------------------------------|----------------------------------------------------------|----------------|-------------------------------------|--|--|
| CLIAA: 00815020145 PACIONE SOCIALE: IL SENTIEDO COODEDATI | IEGAIE - CUAA PROFILO, USU17630152                       | - 1            |                                     |  |  |
| COAL DO 15030145 RAGIONE SOCIALE, IL SENTIERO COOPERATI   | WASCURE - VIA BEATO ANDREA IU, WORDEGNO (30)             |                |                                     |  |  |
|                                                           |                                                          |                |                                     |  |  |
| SRG06 - 2024                                              |                                                          |                |                                     |  |  |
| Animazione e ge                                           | Animazione e gestione delle Strategie di Sviluppo Locale |                |                                     |  |  |
| RINUNCI                                                   | A DOM.PAGAM.                                             |                |                                     |  |  |
| lter n. 20240003465                                       | 13 - Dati generali                                       |                | <b>V</b>                            |  |  |
| Documentazione in                                         | ntegrativa (0)                                           |                | <b>V</b>                            |  |  |
| Procedimenti                                              |                                                          |                |                                     |  |  |
| Numero                                                    | Descrizione                                              | Data creazione | Stato                               |  |  |
| 202400036270                                              | Revisione Anticipo - Valutazione memorie                 | 21/10/2024     | Chiuso il: 21/10/2024<br>16:21:03   |  |  |
| 202400036243                                              | Istruttoria della domanda di pagamento ANTICIPO          | 16/10/2024     | Chiuso il: 21/10/2024<br>16:05:31   |  |  |
| 202400036242                                              | Domanda di pagamento ANTICIPO                            | 16/10/2024     | Validato il: 16/10/2024<br>16:37:13 |  |  |
| 202400036241                                              | ISTRUTTORIATA.                                           | 16/10/2024     | Validato il: 16/10/2024<br>16:18:58 |  |  |
| 202400034693                                              | DOMANDA INIZIALE                                         | 16/04/2024     | Validato il: 16/10/2024<br>15:49:34 |  |  |
| ELIMINA                                                   | MODIFICA                                                 |                | ACCEDI                              |  |  |

Figura 32 - Consultazione di Revisione Anticipo - Valutazione Memorie validata con qualsiasi esito – tasto ACCEDI abilitato

| SRG06 - 2024                   |                                                 |                                           |
|--------------------------------|-------------------------------------------------|-------------------------------------------|
| Animazione e ge                |                                                 |                                           |
| RINUNCI                        |                                                 |                                           |
| lter n. 20240003469            | 3 - Dati generali                               |                                           |
| Documentazione integrativa (0) |                                                 |                                           |
| Procedimenti                   |                                                 |                                           |
| Numero                         | Descrizione                                     | Data creazione Stato                      |
| 202400036274                   | Revisione Anticipo - Valutazione memorie        | 22/10/2024 Validato il: 22/1<br>09:07:25  |
| 202400036272                   | Istruttoria della domanda di pagamento ANTICIPO | 21/10/2024 Chiuso il: 22/10<br>08:54:45   |
| 202400036242                   | Domanda di pagamento ANTICIPO                   | 16/10/2024 Validato il: 16/10<br>16:37:13 |
| 202400036241                   | ISTRUTTORIA T.A.                                | 16/10/2024 Validato il: 16/10<br>16:18:58 |
| 202400024602                   | DOMANDA INIZIALE                                | 16/04/2024 Validato il: 16/10             |